# **Create an ID Collector**

This content is only for clients with the one-click **DATASETS** option in the top navigation bar. If you click **DATASETS** and see **Product Data** and **Customer Data** listed as menu options, then this content doesn't apply to your account. Instead, see Upload a Customer Dataset.

An ID Collector is a link in the chain connecting site visitors, Customer Attributes datasets, and experiences. You can use Target Builder to create an ID Collector that identifies a customer across devices and domains by collecting one of theses types of values:

- Cookie value: Collects a customer ID from one of the cookies on your site
- JavaScript variable value: Collects a customer ID from a JavaScript variable on your site
- HTML element content: Collects a customer ID based on the presence of specific DOM elements or the contents of DOM elements on your site
- Query parameter value: Collects a customer ID from an email click-through to your site

For more information on finding ID Collectors, refer to Client-Side ID Collectors.

| Creating an ID Collec                                                                                                    | Creating an ID Collector for a Cookie Value                                                                                             |                                                                     |  |  |  |  |  |  |  |  |
|----------------------------------------------------------------------------------------------------|----------------------------------------------------------------------------------------------------|---------------------------------------------------------------------|--|--|--|--|--|--|--|--|
| Follow these steps to create an ID Collector fo                                                                                                    | or a cookie value.                                                                                                    |                                                                     |  |  |  |  |  |  |  |  |
| 1. Click <b>COMPONENTS</b> in the top navigation                                                                                                    | on bar, and then select <b>II</b>                                                                                                    | D Collectors.                                                       |  |  |  |  |  |  |  |  |
| monetate.mybigcommerce.com PROD v DASHBOAR                                                                                                    | D EXPERIENCES V AUDIENCES V                                                                                                    | COMPONENTS V DATASETS ANALYTICS V                                   |  |  |  |  |  |  |  |  |
| monetate.mybigcommerce.cor                                                                                                    | n                                                                                                    | Product Recommendations<br>Actions                                  |  |  |  |  |  |  |  |  |
| Showing experiences and account analytics from 30 DAYS V                                                                                                    |                                                                                                    | Feature Flags Targets                                               |  |  |  |  |  |  |  |  |
| Auto Personalization<br>experiences<br>Create an Automated Personalization<br>experience to deliver true 1:1<br>personalization and optimal goal<br>performance | Dynamic Test experiences<br><u>Create a Dynamic Test experience</u> to<br>dynamically allocate traffic to the bes<br>performing variant | ID Collectors Named Segments Content Custom Variables Customer View |  |  |  |  |  |  |  |  |
| 2. Click CREATE ID COLLECTORS.                                                                                                    | D EXPERIENCES V AUDIENCES V                                                                                                    | COMPONENTS - DATASETS ANALYTICS - 🖨 🋱                               |  |  |  |  |  |  |  |  |
| ID Collectors                                                                                                    |                                                                                                    |                                                                     |  |  |  |  |  |  |  |  |
| ID COLLECTOR NAME COLLECTOR TYPE                                                                                                    | IDENTIFIER NAME                                                                                                    | COLLECTOR PRIORITY                                                  |  |  |  |  |  |  |  |  |
| STORE VISITOR Cookie                                                                                                    | Adld                                                                                                    | 1                                                                   |  |  |  |  |  |  |  |  |
| 3. Click Cookie Value.                                                                                                    |                                                                                                    |                                                                     |  |  |  |  |  |  |  |  |

Ensure that the ID Collector is defined with a static name and with a single value. By default, ID Collectors look for the target type and then collect the entire value (for example, an entire cookie value or an entire JavaScript variable value), but sometimes the on-site identifier is only one part of a longer string (for example, in a delimited string or part of some name-value pair combo). To better ensure the ID Collector grabs the correct value, build a conditional operator on the **Conditions** tab that employs the **Path starts with** operator.

For example, if your site uses a cookie to set an anonymous ID for every customer who arrives on the site, but it then changes that value to a customer ID when a customer logs in, you should only collect the cookie value tied to the login since it contains the ID. You would thus build an ID Collector condition in Target Builder that uses the **Path starts** with operator to only track the cookie on the login page.

|     | TARGET BUILDER  | ~               |                                    | * - * |
|-----|-----------------|-----------------|------------------------------------|-------|
|     |                 | Choo            | ose what you would like to target: |       |
| On- | Site Identifier | Cookie Value    | JS Variable Value                  |       |
|     |                 | Element Content | Query Parameter Value              |       |
|     |                 |                 |                                    |       |
|     |                 |                 |                                    |       |
|     |                 |                 |                                    |       |

4. Copy and paste one of the cookies found on the page into Cookie Name.

|   | TARGET BUILDER | <b>~</b>             |                       |                                      |   | * | - | × |
|---|----------------|----------------------|-----------------------|--------------------------------------|---|---|---|---|
|   | Details        | Cookie Name          |                       |                                      |   |   |   |   |
|   | Conditions     | Cookies on this page |                       |                                      |   |   |   |   |
|   |                | ooonico on this page | COOKIE NAME           | COOKIE VALUE                         |   |   |   |   |
|   |                |                      | fornax_anonymousId    | b5617154-69aa-49d9-8f5c-0cfa9a49bda7 |   |   |   |   |
| < |                |                      | _CS_C                 | 1                                    |   |   |   | > |
|   |                |                      | idcontext             | eyJjb29raWVJRCI6IjJOUWZxUUd5Mmp      |   |   |   |   |
|   |                |                      | mt.v                  | 2.1714832921.1682020024921           |   |   |   |   |
|   |                |                      | atuvc                 | 1 13,8 14,0 15,2 16,1 17             |   |   |   |   |
|   |                |                      | bounceClientVisit3602 | N4lgJglmlFwg7AVgEyMQDmQNlQFi-OgI     |   |   |   |   |
|   |                |                      | XSRF-TOKEN            | 91bdeeddb6742ee756b818ba8d040c12     | - |   |   |   |

Enable Logging ON III Your component is running in a test environment on this page. Use this time to make sure everything is working properly.

 If necessary, build a condition so that the ID Collector grabs the correct value. Click the Conditions tab, select an operator, and then input the targeting value. If no condition is required, click the forward arrow.

| Details    | Operator                                                                                                    | Conditions                                                                                                    |
|------------|----------------------------------------------------------------------------------------------------|----------------------------------------------------------------------------------------------------|
| Conditions | PATH STARTS WITH 🗸                                                                                              | conditions are litters for targets. Inside an experience,<br>conditions determine when your target should run. This allows |
|            | Path starts with                                                                                                | you to limit your target to a specific page type, URL, time, page                                                          |
|            | Path ends with                                                                                                  | category, or user landing page.                                                                                            |
|            | Path regular expression                                                                                         |                                                                                                    |
|            | URL exact match                                                                                                 |                                                                                                    |
|            | URL regular expression                                                                                          |                                                                                                    |
|            | URL with query string regular expression                                                                        |                                                                                                    |
|            | Targeting<br>value                                                                                              |                                                                                                    |
|            | Leaving this field empty will target all pages<br>Adding a value will match based on the ope<br>selected above. | s.<br>sration                                                                                                    |

6. Give the ID Collector a name and a description, and then click **SAVE & RETURN**.

|   | Target Title |                                                                                                    | ]        |
|---|--------------|----------------------------------------------------------------------------------------------------|----------|
|   | Description  |                                                                                                    | ]        |
| < | Category     | COOKIE Y                                                                                             | SAVE & R |
|   | Subcategory  | Other                                                                                                |          |
|   |              | Heading under which your event will be displayed when selecting events while building an experience. |          |

# **Creating an ID Collector for a JavaScript Variable** Value

Follow these steps to create an ID Collector for the value of a JavaScript variable.

1. Click COMPONENTS in the top navigation bar, and then select ID Collectors.

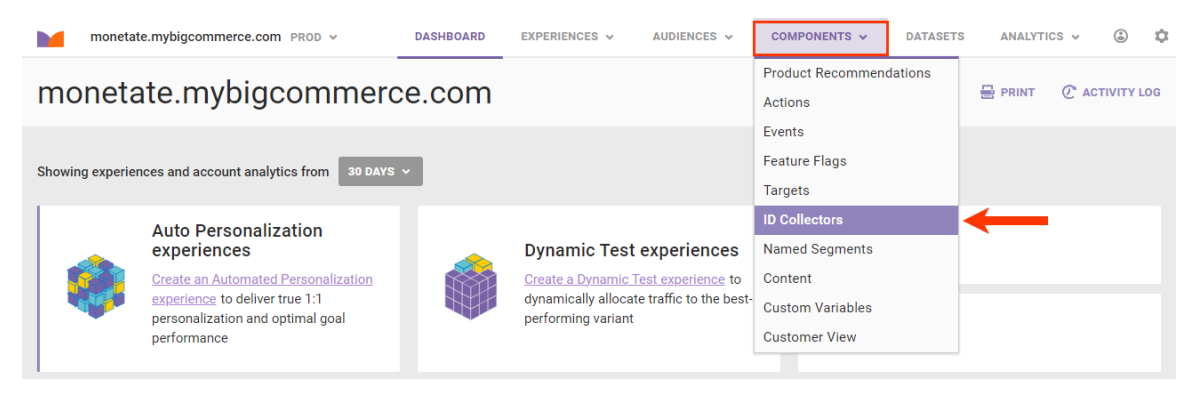

2. Click CREATE ID COLLECTORS.

|   | monetate.mybigcommerce.com PROD v | DASHBOARD      | EXPERIENCES 🗸 | AUDIENCES 🗸  | COMPONENTS 🗸 | DATASETS        | ANALYTICS ¥ | ٢      | \$  |
|---|-----------------------------------|----------------|---------------|--------------|--------------|-----------------|-------------|--------|-----|
| I | D Collectors                      |                |               |              |              | $\rightarrow$   | CREATE ID C | OLLECT | DRS |
|   | ID COLLECTOR NAME                 | COLLECTOR TYPE | IDEN          | ITIFIER NAME | co           | LLECTOR PRIORIT | Υ           |        |     |
|   | STORE VISITOR                     | Cookie         | AdId          |              |              | 1               |             |        |     |

#### 3. Click JS Variable Value.

Ensure that the ID Collector is defined with a static name and with a single value. By default, ID Collectors look for the target type and then collect the entire value (for example, an entire cookie value or an entire JavaScript variable value), but sometimes the on-site identifier is only one part of a longer string (for example, in a delimited string or part of some name-value pair combo). To better ensure the ID Collector grabs the correct value, build a conditional operator on the **Conditions** tab that employs the **Path starts with** operator.

For example, if your site uses a cookie to set an anonymous ID for every customer who arrives on the site, but it then changes that value to a customer ID when a customer logs in, you should only collect the cookie value tied to the login since it contains the ID. You would thus build an ID Collector condition in Target Builder that uses the **Path starts with** operator to only track the cookie on the login page.

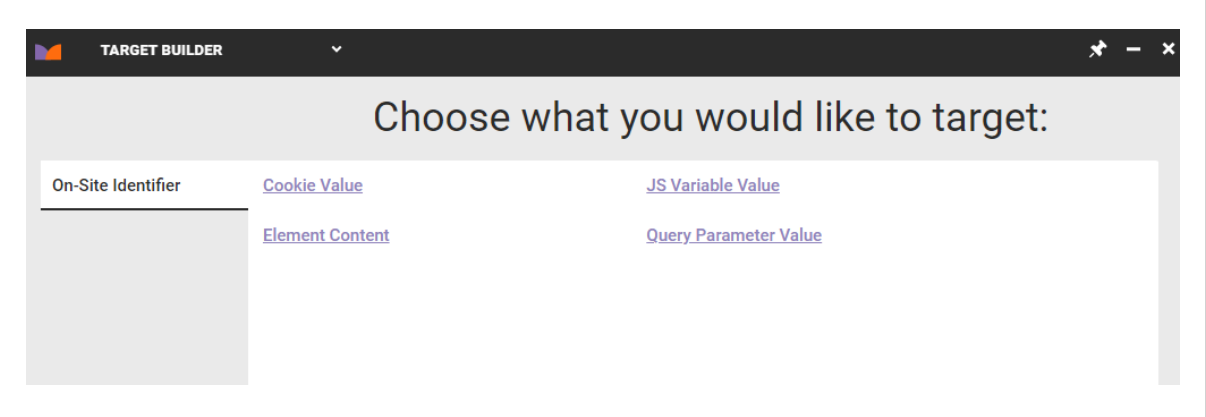

4. Begin typing into **Variable Name** the name of the variable you want to use, and then select one of the suggested variables that's present on your site.

| TARGET BUILDER | v                                |                      |                                           | * – × |
|----------------|----------------------------------|----------------------|-------------------------------------------|-------|
| Details        | Variable Name                    | c                    |                                           |       |
| Conditions     |                                  | customElements       | e "." to descend further into the object. |       |
|                |                                  | closed               |                                           |       |
|                |                                  | clientInformation    |                                           |       |
|                |                                  | crypto               |                                           |       |
|                |                                  | crossOriginIsolated  |                                           |       |
|                |                                  | cancelAnimationFrame |                                           |       |
|                |                                  | cancelIdleCallback   |                                           |       |
|                |                                  | captureEvents        |                                           |       |
|                |                                  | clearInterval        |                                           |       |
| Enable Logging | ON III Waiting for matched targe | clearTimeout         |                                           |       |

5. If necessary, build a condition so that the ID Collector grabs the correct value. Click the **Conditions** tab, select an operator, and then input the targeting value. If no condition is required, click the forward arrow.

|   | Details | Operator<br>PATH STARTS WITH 🗸                                                                                                    | Conditions<br>Conditions are filters for targets. Inside an experience,<br>conditions determine when your target should up. This allows |   |
|---|---------|----------------------------------------------------------------------------------------------------|----------------------------------------------------------------------------------------------------|---|
|   |         | Path starts with         you to limit your target to a specific page type, URL, time, category, or user landing page.           Path regular expression         URL exact match | you to limit your target to a specific page type, URL, time, page                                                                       |   |
|   |         |                                                                                                    | category, or user landing page.                                                                                                    |   |
| ٤ |         |                                                                                                    |                                                                                                    |   |
|   |         |                                                                                                    |                                                                                                    | 2 |
|   |         | URL regular expression                                                                                                    |                                                                                                    |   |
|   |         | URL with query string regular expression                                                                                                    |                                                                                                    |   |
|   |         | Targeting<br>value                                                                                                    |                                                                                                    |   |
|   |         | Leaving this field empty will target all pages.<br>Adding a value will match based on the operation<br>selected above.                                                          |                                                                                                    |   |

6. Give the ID Collector a name and a description, and then click SAVE & RETURN.

|   | Target Title |                                                                                                    |              |
|---|--------------|----------------------------------------------------------------------------------------------------|--------------|
|   | Description  |                                                                                                    |              |
| < | Category     | JAVASCRIPT VARIABLE V                                                                                | SAVE & RETUR |
|   | Subcategory  | Other                                                                                                |              |
|   |              | Heading under which your event will be displayed when selecting events while building an experience. |              |

### **Creating an ID Collector for HTML Element**

# Content

Follow these steps to create an ID Collector for the content of an HTML element.

1. Click **COMPONENTS** in the top navigation bar, and then select **ID Collectors**.

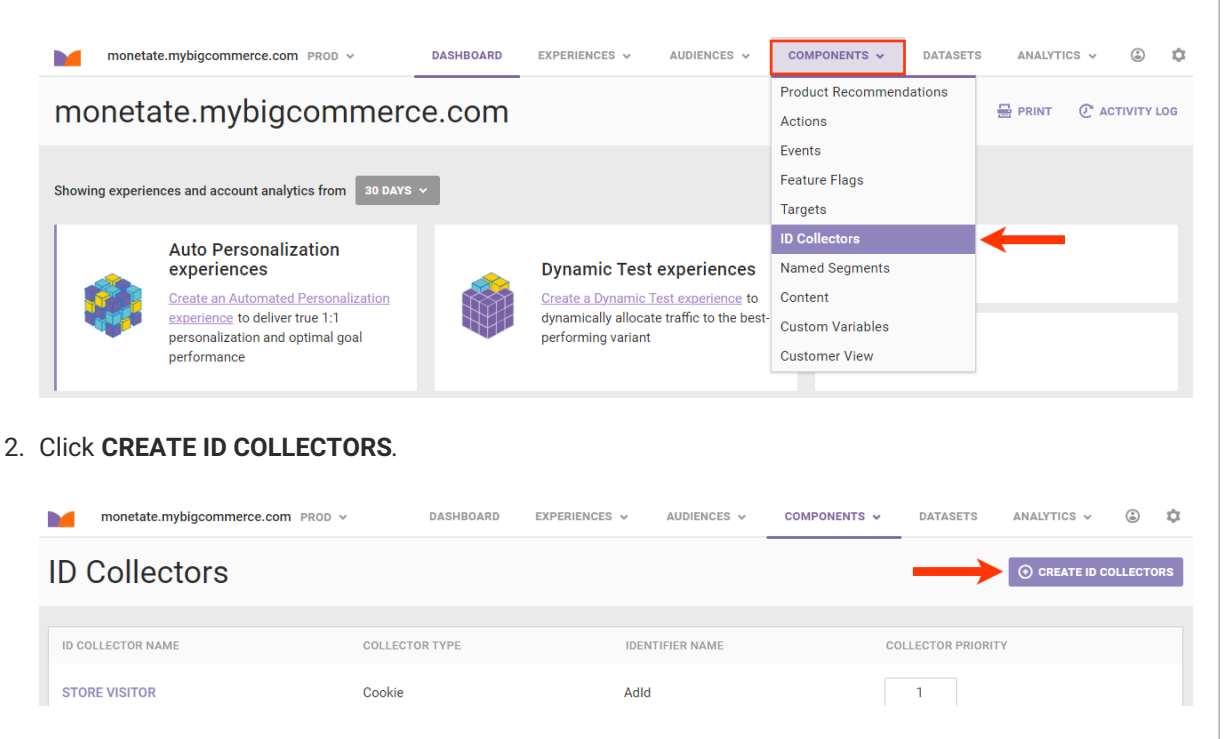

#### 3. Click Element Content.

Ensure that the ID Collector is defined with a static name and with a single value. By default, ID Collectors look for the target type and then collect the entire value (for example, an entire cookie value or an entire JavaScript variable value), but sometimes the on-site identifier is only one part of a longer string (for example, in a delimited string or part of some name-value pair combo). To better ensure the ID Collector grabs the correct value, build a conditional operator on the **Conditions** tab that employs the **Path starts with** operator.

For example, if your site uses a cookie to set an anonymous ID for every customer who arrives on the site, but it then changes that value to a customer ID when a customer logs in, you should only collect the cookie value tied to the login since it contains the ID. You would thus build an ID Collector condition in Target Builder that uses the **Path starts** with operator to only track the cookie on the login page.

| TARGET BUILDER     | ~               |                                   | * - × |
|--------------------|-----------------|-----------------------------------|-------|
|                    | Choos           | se what you would like to target: |       |
| On-Site Identifier | Cookie Value    | JS Variable Value                 |       |
|                    | Element Content | Query Parameter Value             |       |
|                    |                 |                                   |       |
|                    |                 |                                   |       |
|                    |                 |                                   |       |

4. Select the element that contains the content that you want to target, and then click the forward arrow.

|   | TARGET BUILDER | ¥                                                                                                | * - *              |
|---|----------------|--------------------------------------------------------------------------------------------------|--------------------|
| < |                | Element Selector:                                                                                | •                  |
|   |                | body > header.header > nav.navUser > ul.navUser-section.navUser-section-alt > li.navUser-item.na |                    |
|   | Enable Logging | ON III You can preview this functionality in the Monetate Inspector.                             | -                  |
|   |                | SEARCH GIFT CERTIFICATES ACC                                                                     |                    |
|   |                |                                                                                                  | a.navUser-action C |
|   |                | ΜΟΝΕΤΑΤΕ                                                                                         |                    |

5. If necessary, build a condition so that the ID Collector grabs the correct value. Click the **Conditions** tab, select an operator, and then input the targeting value. If no condition is required, click the forward arrow.

|   | TARGET BUILDER        | v                                                                                                    |                                                                                                    | * - | × |
|---|-----------------------|----------------------------------------------------------------------------------------------------|----------------------------------------------------------------------------------------------------|-----|---|
| • | Details<br>Conditions | Operator<br>PATH STARTS WITH ✓<br>Path starts with<br>Path ends with<br>Path regular expression<br>URL exact match<br>URL regular expression<br>URL with query string regular expression | Conditions<br>Conditions are filters for targets. Inside an experience,<br>conditions determine when your target should run. This allows<br>you to limit your target to a specific page type, URL, time, page<br>category, or user landing page. |     | > |
|   |                       | Targeting<br>value<br>Leaving this field empty will target all pages.<br>Adding a value will match based on the operation<br>selected above.                                             | on                                                                                                    |     |   |

- Enable Logging ON III You can preview this functionality in the Monetate Inspector.
- 6. Give the ID Collector a name and a description, and then click **SAVE & RETURN**.

|   | Target Title |                                                                                                    |           |
|---|--------------|----------------------------------------------------------------------------------------------------|-----------|
|   | Description  |                                                                                                    |           |
| < | Category     | HTML ELEMENT V                                                                                       | SAVE & RE |
|   | Subcategory  | Other                                                                                                |           |
|   |              | Heading under which your event will be displayed when selecting events while building an experience. |           |

### **Creating an ID Collector for a Query Parameter** Value

Follow these steps to create an ID Collector for the value of a query parameter from an email click-through to your site.

1. Click COMPONENTS in the top navigation bar, and then select ID Collectors.

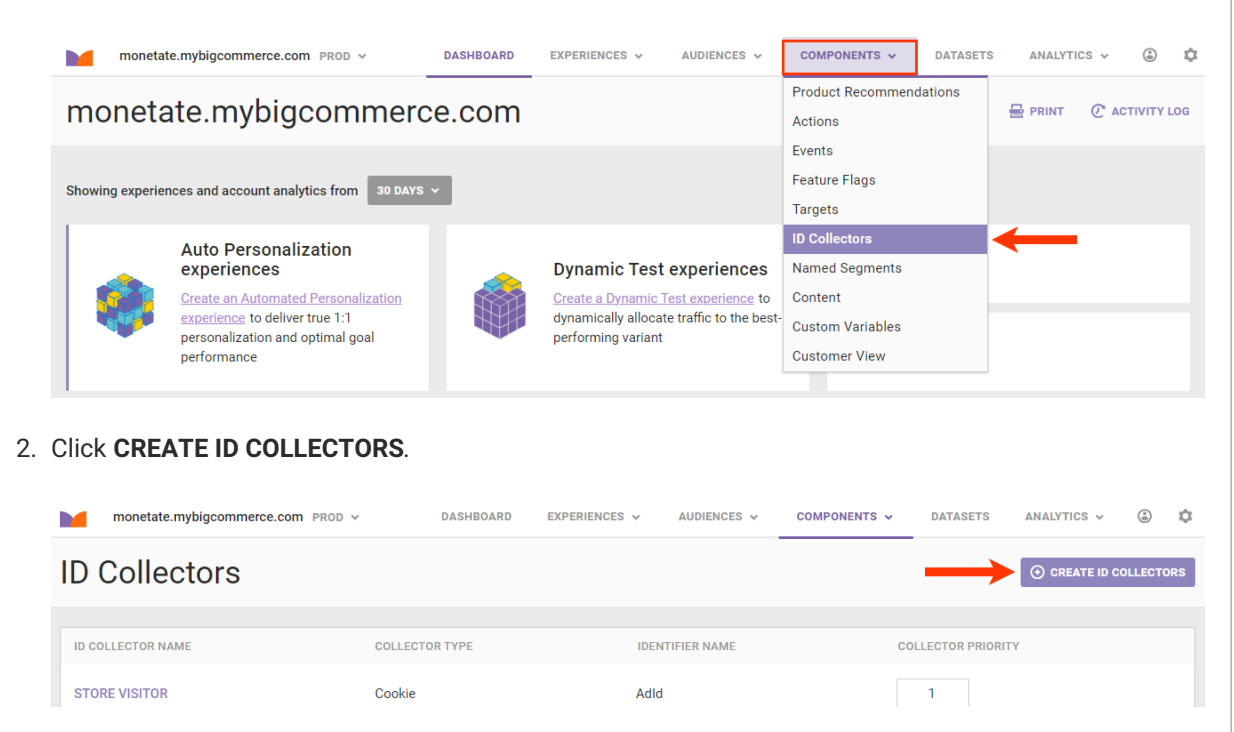

3. Click Query Parameter Value.

i

Ensure that the ID Collector is defined with a static name and with a single value. By default, ID Collectors look for the target type and then collect the entire value (for example, an entire cookie value or an entire JavaScript variable value), but sometimes the on-site identifier is only one part of a longer string (for example, in a delimited string or part of some name-value pair combo). To better ensure the ID Collector grabs the

| correct<br>starts v<br>For exa<br>arrives<br>in, you<br>would t<br>with op | correct value, build a conditional operator on the <b>Conditions</b> tab that employs the <b>Path starts with</b> operator.<br>For example, if your site uses a cookie to set an anonymous ID for every customer who arrives on the site, but it then changes that value to a customer ID when a customer logs in, you should only collect the cookie value tied to the login since it contains the ID. You would thus build an ID Collector condition in Target Builder that uses the <b>Path starts with</b> operator to only track the cookie on the login page. |                                                                                |   |  |  |  |  |  |
|----------------------------------------------------------------------------|----------------------------------------------------------------------------------------------------|--------------------------------------------------------------------------------|---|--|--|--|--|--|
| TARGET BUILDER                                                             | ~                                                                                                    | - *                                                                            | × |  |  |  |  |  |
|                                                                            | Choose v                                                                                                    | vhat you would like to target:                                                 |   |  |  |  |  |  |
| On-Site Identifier                                                         | Cookie Value                                                                                                    | JS Variable Value                                                              |   |  |  |  |  |  |
|                                                                            | Element Content                                                                                                    | Query Parameter Value                                                          |   |  |  |  |  |  |
| 4. Type the paramet                                                        | eer name into <b>Query Parame</b><br>include an equals sign (=) o<br><b>eter Name</b> .                                                                                                    | <b>ter Name</b> .<br>r a question mark (?) or an ampersand (&) in <b>Query</b> |   |  |  |  |  |  |
| TARGET BUILDER Details Conditions                                          | Query Parameter Name                                                                                                    | - *                                                                            | × |  |  |  |  |  |
| <                                                                          |                                                                                                    |                                                                                | > |  |  |  |  |  |

5. If necessary, build a condition so that the ID Collector grabs the correct value. Click the **Conditions** tab, select an operator, and then input the targeting value. If no condition is required, click the forward arrow.

|            | Details                                                      | Operator                                                                                                    | Conditions                                                                                                    |        |
|------------|--------------------------------------------------------------|----------------------------------------------------------------------------------------------------|----------------------------------------------------------------------------------------------------|--------|
| Conditions |                                                              | PATH STARTS WITH 🗸                                                                                                    | Conditions are filters for targets. Inside an experience,<br>conditions determine when your target should run. This allows |        |
|            |                                                              | Path starts with                                                                                                    | you to limit your target to a specific page type, URL, time, page                                                          |        |
|            |                                                              | Path ends with                                                                                                    | category, or user landing page.                                                                                            |        |
|            |                                                              | Path regular expression                                                                                                    |                                                                                                    |        |
|            |                                                              | URL exact match                                                                                                    |                                                                                                    |        |
|            |                                                              | URL regular expression                                                                                                    |                                                                                                    |        |
|            |                                                              | URL with query string regular expression                                                                                                    |                                                                                                    |        |
|            |                                                              | Targeting<br>value                                                                                                    |                                                                                                    |        |
|            |                                                              |                                                                                                    |                                                                                                    |        |
|            |                                                              | Leaving this field empty will target all pages.<br>Adding a value will match based on the operation                                                                                                    |                                                                                                    |        |
| Ciucath    | Enab                                                         | selected above.                                                                                                    |                                                                                                    |        |
| Give th    | Enab<br>ne ID Collecto<br>target builder                     | selected above.<br>le Logging on III You can preview this functionality in the<br>or a name and a description, a                                                                                         | Monetate Inspector.<br>nd then click SAVE & RETURN.                                                                        | x* - * |
| Give th    | Enab<br>ne ID Collecto<br>target builder<br>Ta               | selected above.<br>le Logging on III You can preview this functionality in the<br>or a name and a description, a<br>rget Title                                                                           | Monetate Inspector.                                                                                                    | × - *  |
| Give th    | Enab<br>ne ID Collecto<br>target builder<br>Ta               | selected above.  le Logging on III You can preview this functionality in the or a name and a description, a  r rget Title                                                                                | Monetate Inspector.                                                                                                    | * - *  |
| Give th    | Enab<br>ne ID Collecto<br>target builder<br>Ta<br>De         | selected above.  le Logging ON III You can preview this functionality in the Or a name and a description, a  r rget Title rscription                                                                     | Monetate Inspector.<br>nd then click SAVE & RETURN.                                                                        | * - *  |
| Give th    | Enab<br>ne ID Collecto<br>target builder<br>Ta<br>De         | selected above.  le Logging ON III You can preview this functionality in the Or a name and a description, a  r rget Title scription Category QUERY PARAMETER                                             | Monetate Inspector.<br>nd then click SAVE & RETURN.                                                                        | X – X  |
| Give th    | Enab<br>ne ID Collecto<br>target builder<br>Ta<br>De<br>Sut  | selected above.  le Logging ON III You can preview this functionality in the Or a name and a description, a  r rget Title scription Category QUERY PARAMETER  Other                                      | Monetate Inspector.<br>nd then click SAVE & RETURN.                                                                        | 🖈 — X  |
| Give th    | Enab<br>Che ID Collecto<br>TARGET BUILDER<br>Ta<br>De<br>Sut | selected above.  le Logging ON III You can preview this functionality in the Or a name and a description, a  r rget Title scription Category QUERY PARAMETER  Heading under which your event will be dia | e Monetate Inspector.<br>Ind then click SAVE & RETURN.                                                                     | X — X  |

# **Editing an ID Collector**

You can revise and add some settings for an ID Collector from the ID Collectors list page.

1. Click COMPONENTS in the top navigation bar, and then select ID Collectors.

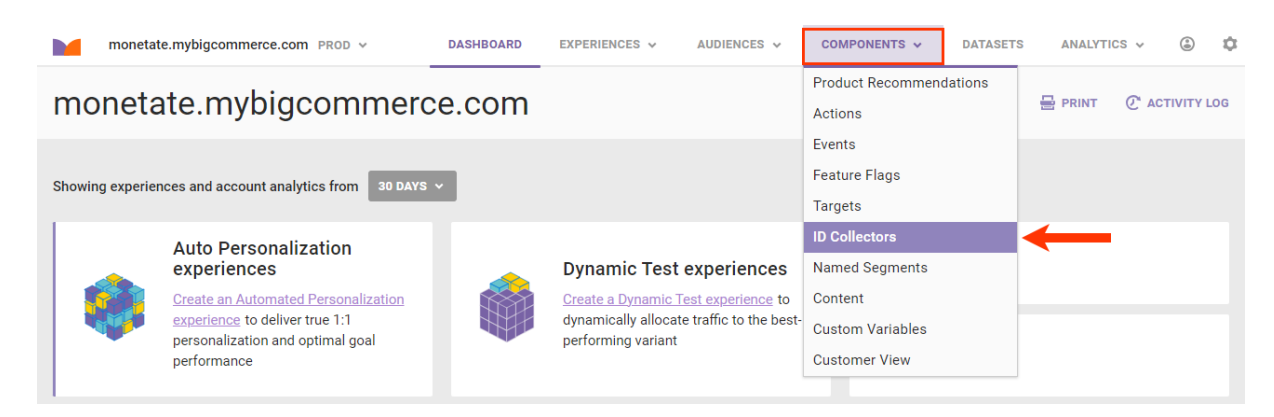

2. Click the name of the ID Collector that you want to edit.

| monetate.mybigcommerce.com PROD V | DASHBOARD EXPERIENCES | ✓ AUDIENCES ✓ C | OMPONENTS V DATASETS | ANALYTICS 🗸 🕲 🏟        |
|-----------------------------------|-----------------------|-----------------|----------------------|------------------------|
| ID Collectors                     |                       |                 |                      | • CREATE ID COLLECTORS |
| ID COLLECTOR NAME                 | COLLECTOR TYPE        | IDENTIFIER NAME | COLLECTOR            | PRIORITY               |
| STORE VISITOR                     | Cookie                | Adld            | 1                    |                        |
| Clickthrough Email Parameter      | Query Parameter       | None            | N/A                  |                        |

- 3. Click the name of the ID Collector to access its ID Collector Quickview modal, on which you can take the following actions:
  - Rename the ID Collector by clicking the pencil icon.
  - Revise the description.
  - Select a different target type from **Category**, but do so *only if* the ID Collector was miscategorized when created.
  - Add an Identifier Name from **Named Identifier** so that the ID Collector can be linked to one or more Customer Attributes datasets.

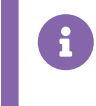

An Identifier Name is created when a Customer Attributes dataset is created. For more information, see Upload a Customer Attributes Dataset.

• Revise the subcategory.

| ID Co | lector | Quic | kview |
|-------|--------|------|-------|
|       |        |      |       |

| clickthroughID Email Query Parameter 📝<br>Created On: Aug 21 2023, 3:24 PM                            |                                                          |
|----------------------------------------------------------------------------------------------------|----------------------------------------------------------|
| Identifier Name v                                                                                     | Apply this target when the following conditions are met: |
| Description                                                                                           |                                                          |
| Customer ID from clickthroughID from e                                                                |                                                          |
| Category<br>QUERY PARAMETER ~                                                                         |                                                          |
| Subcategory                                                                                           |                                                          |
| Other                                                                                                 |                                                          |
| Heading under which your target will be displayed when selecting targets when building an experience. |                                                          |
| Query Parameter Name                                                                                  |                                                          |
| cickanougine                                                                                          |                                                          |
| Cookie Value                                                                                          |                                                          |
| Query Parameter Value                                                                                 |                                                          |
|                                                                                                    |                                                          |
|                                                                                                    | SAVE O DELETE                                            |

4. If necessary, set the collector priority for the ID Collectors that run on the same page on your site and are associated with the same Identifier Name.

| monetate.mybigcommerce.com PROD v | DASHBOARD EXPI  | ERIENCES V AUDIENCI | S V COMPONENTS V | DATASETS       | ANALYTICS 🗸 🕃 🌣        |
|-----------------------------------|-----------------|---------------------|------------------|----------------|------------------------|
| ID Collectors                     |                 |                     |                  | l              | • CREATE ID COLLECTORS |
| ID COLLECTOR NAME                 | COLLECTOR TYPE  | IDENTI              | FIER NAME        | COLLECTOR PRIO | RITY                   |
| STORE VISITOR                     | Cookie          | AdId                |                  | 1              |                        |
| Clickthrough Email Parameter      | Query Parameter | None                |                  | N/A            |                        |
| Test IDCollector                  | HTML Element    | None                |                  | N/A            |                        |

### **Deleting an ID Collector**

Follow these steps to delete an ID Collector.

1. Click **COMPONENTS** in the top navigation bar, and then select **ID Collectors**.

×

|                            | moneta       | te.mybigcommerce.com PROD v                                                                                              | DASHBOARD | EXPERIENCES 🗸                                                | AUDIENCES 🗸                                    | COMPONENTS 🗸                                 | DATASET | S ANALYTI | CS v  | ٢        | ۵   |
|----------------------------|--------------|----------------------------------------------------------------------------------------------------|-----------|--------------------------------------------------------------|------------------------------------------------|----------------------------------------------|---------|-----------|-------|----------|-----|
| monetate.mybigcommerce.com |              |                                                                                                    |           |                                                              |                                                | Product Recomment<br>Actions                 | dations | 🖶 PRINT   | 🕑 аст | TIVITY L | LOG |
| Show                       | ving experie | nces and account analytics from 30 DAYS                                                                                  | v         |                                                              |                                                | Events<br>Feature Flags<br>Targets           |         |           |       |          |     |
|                            |              | Auto Personalization<br>experiences                                                                                      |           | Dynamic Test                                                 | t experiences                                  | ID Collectors<br>Named Segments              |         |           |       |          |     |
|                            | 8            | Create an Automated Personalization<br>experience to deliver true 1:1<br>personalization and optimal goal<br>performance |           | Create a Dynamic<br>dynamically alloca<br>performing variant | Test experience to<br>ite traffic to the best- | Content<br>Custom Variables<br>Customer View |         |           |       |          |     |

- 2. Click the name of the ID Collector that you want to delete to access its ID Collector Quickview modal.
- 3. Click DELETE.

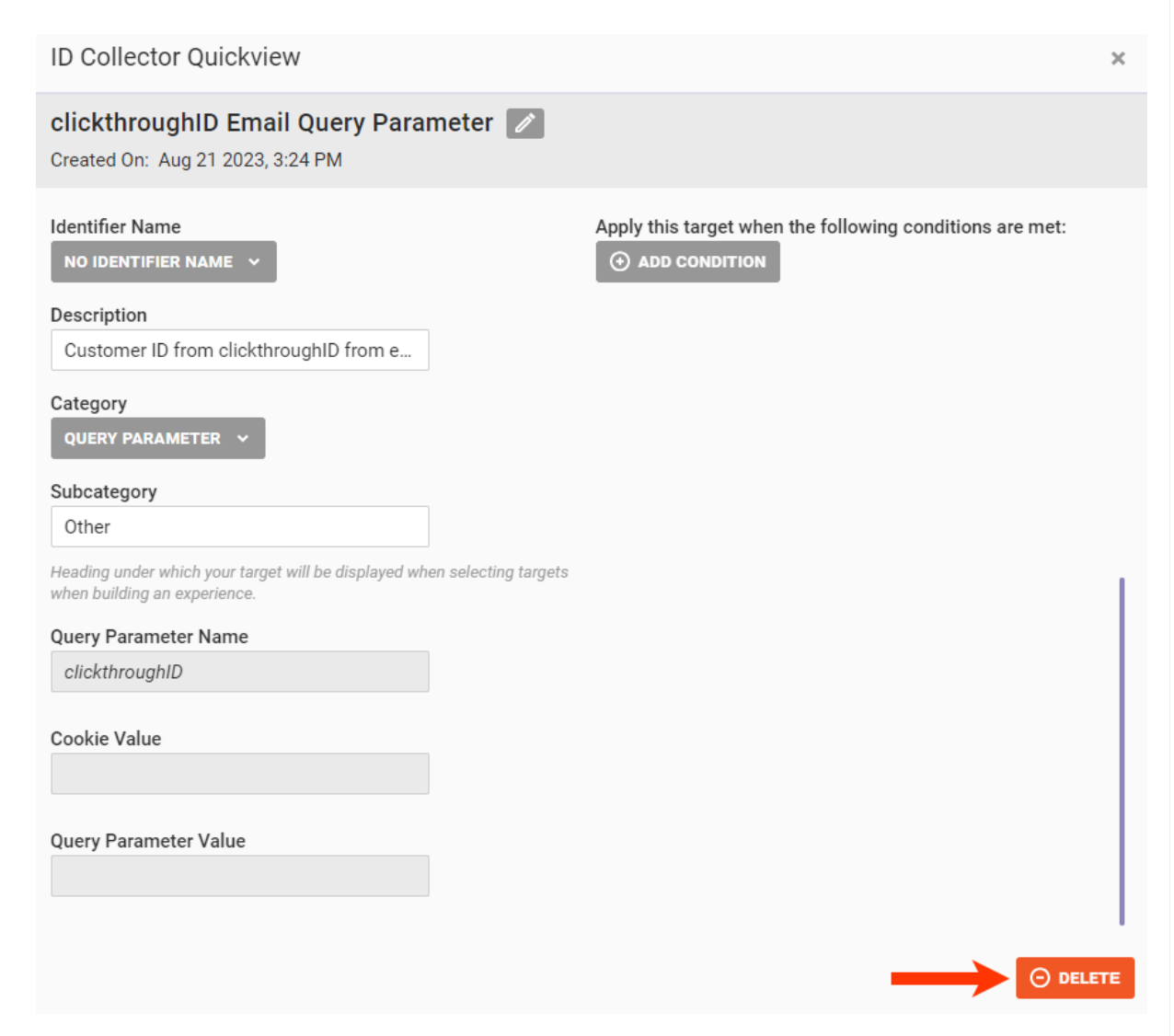

4. Click **OK** to confirm that you want to delete the ID Collector.

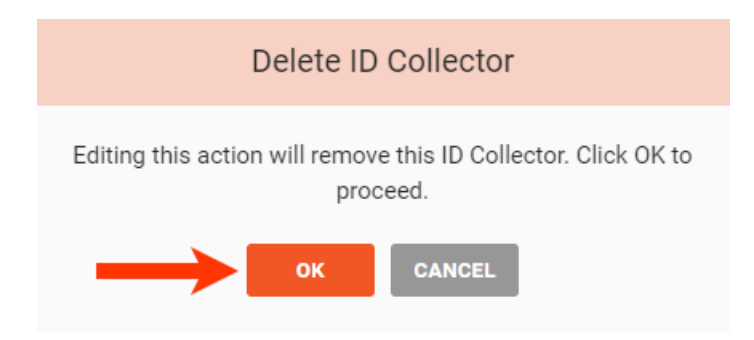

After you delete an ID Collector, Monetate removes it from any Identifier Names to which it was linked, which then impacts any experiences using any Customer Attributes datasets that were linked to the now-deleted ID Collector.